## MODELO INTEK-HD

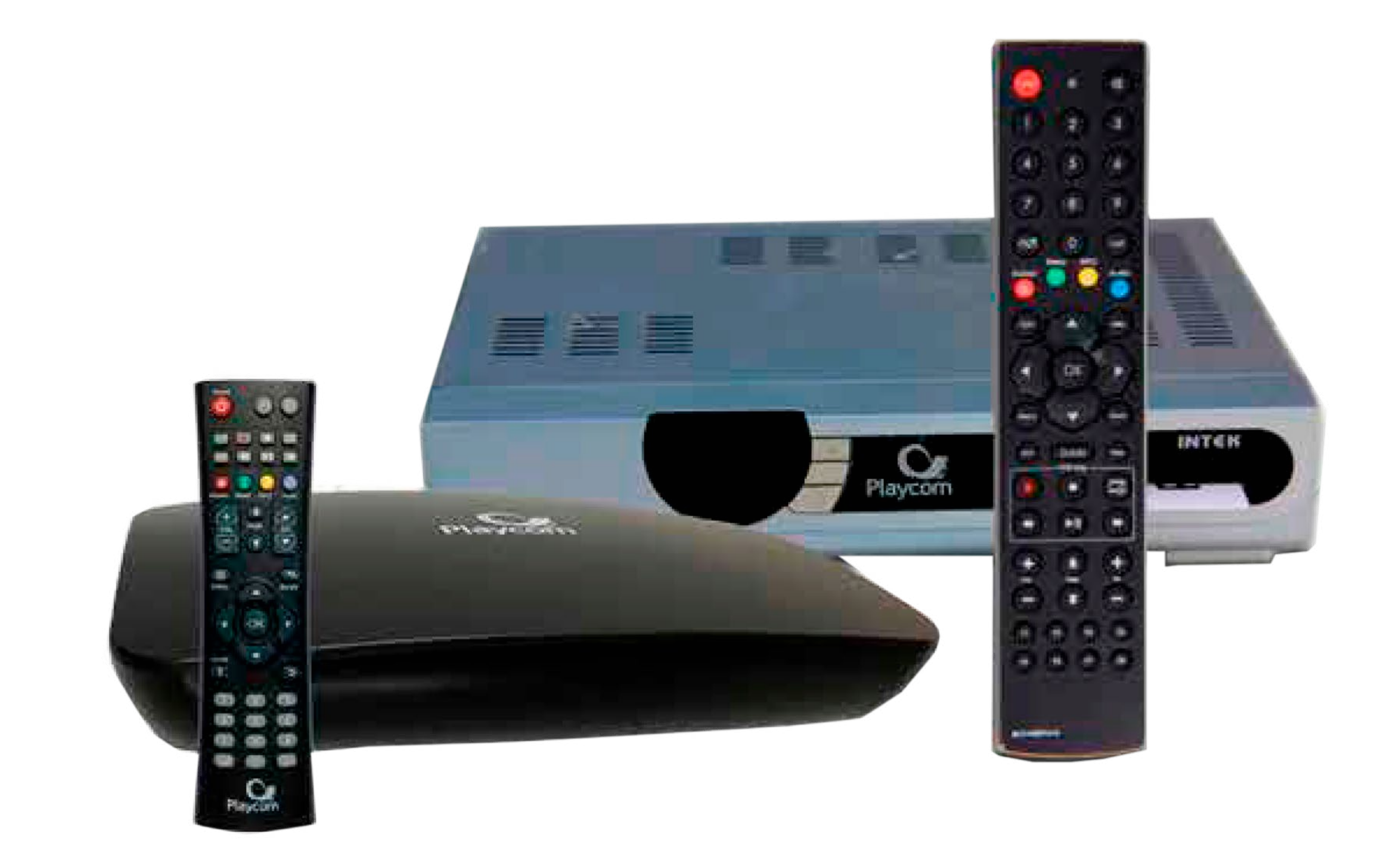

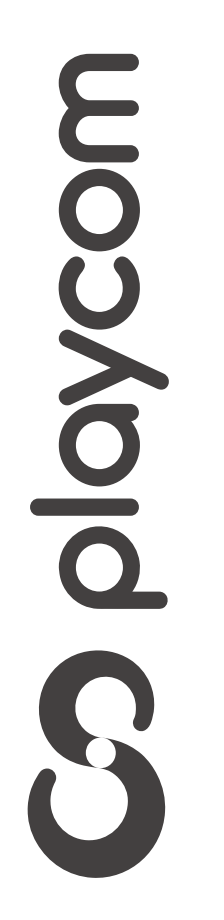

MODELO INTEK HD

# Configuración de fábrica

Presione **Menú**. Seleccione la opción *Instalación* y presione **OK**.

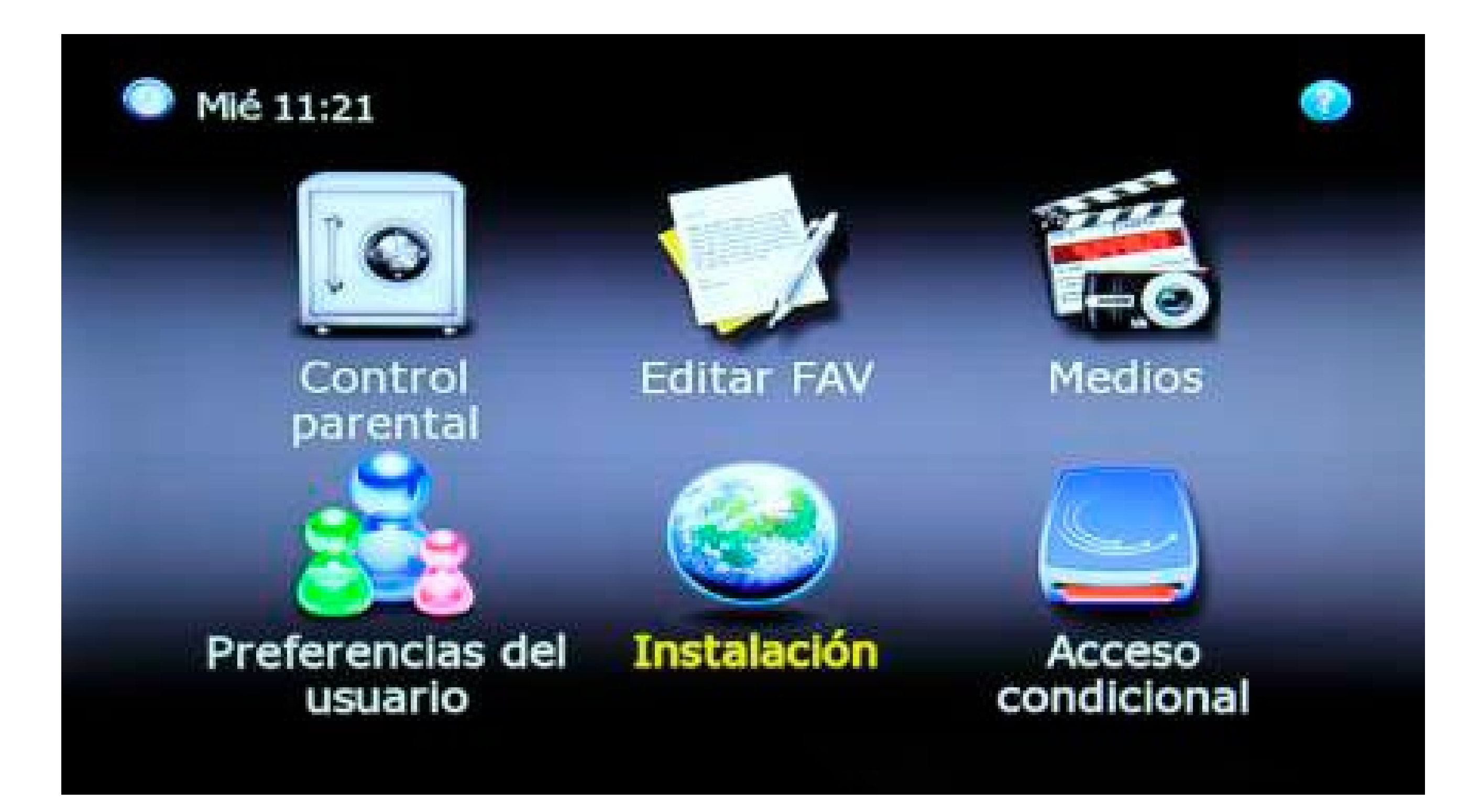

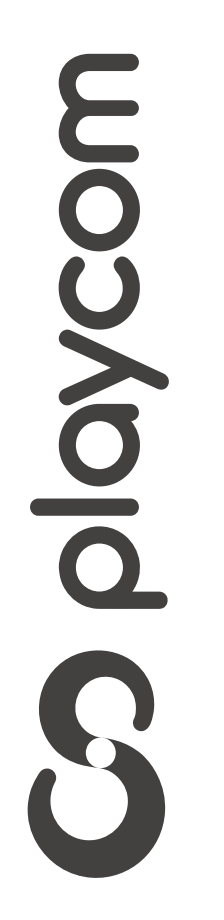

MODELO INTEK HD

Seleccione *Configuraciones predeterminadas* y presione **OK**.

### ➡ Instalación

Búsqueda automática

Linear Scan

Búsqueda Manual

Actualización de Software

Configuraciones predeterminadas

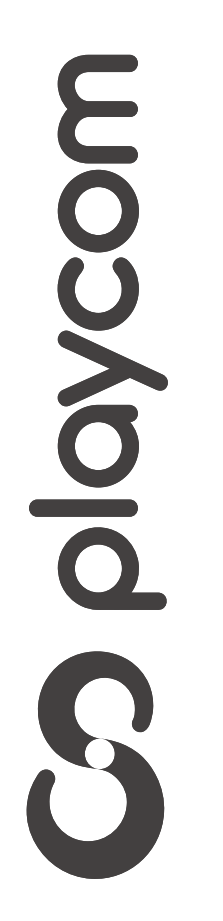

MODELO INTEK HD

Deberá ingresar una clave por defecto *0000* Seleccione *Configuraciones originales de fábrica* y presione **OK** 

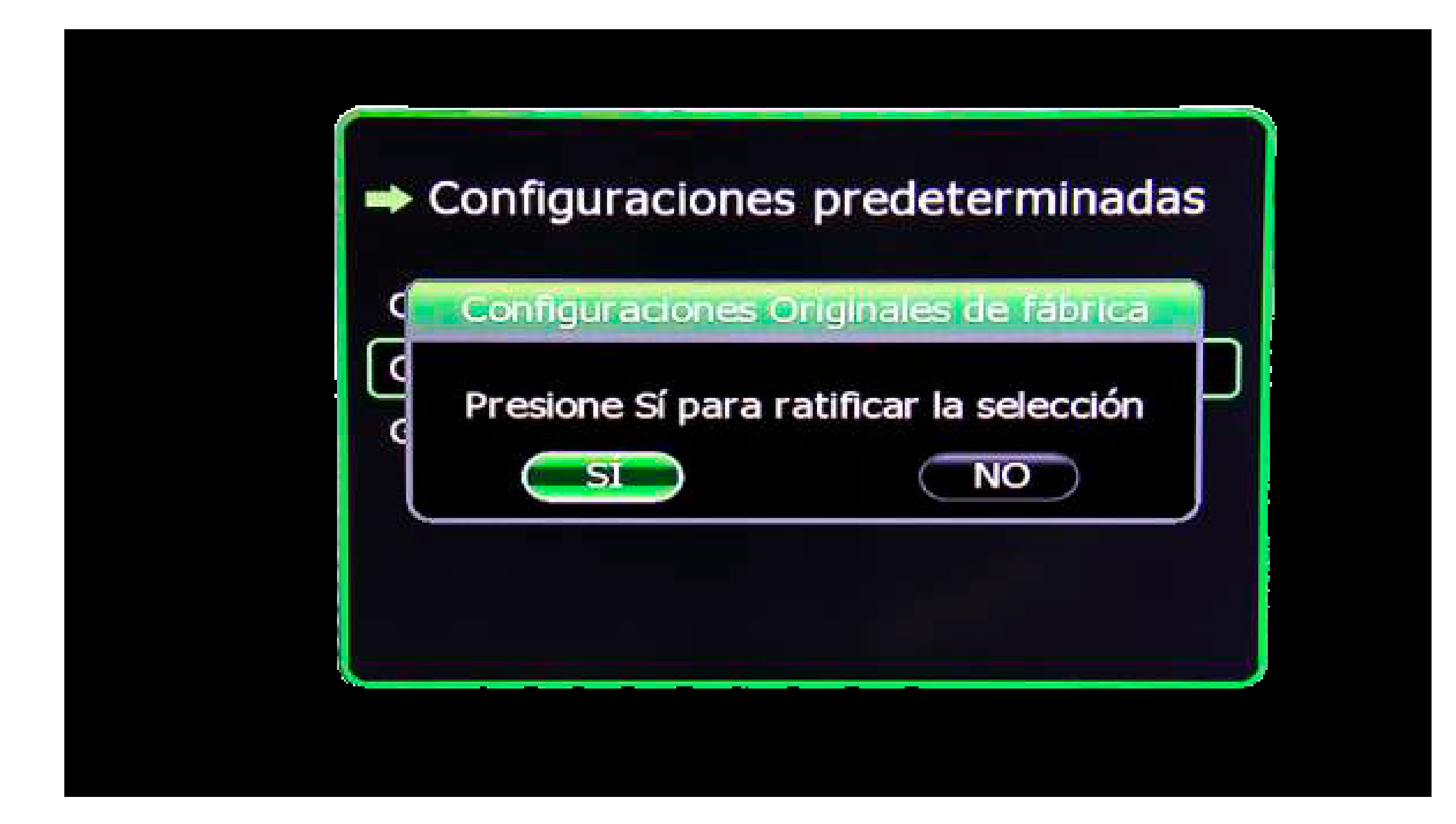

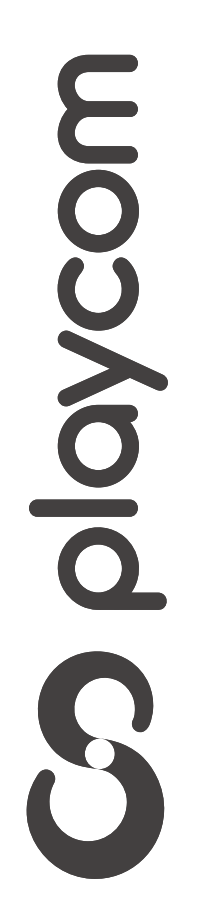

MODELO INTEK HD

El receptor se reseteará y guardará la información original. En su pantalla aparecerá ahora la plantilla *Configuración de idioma*.

# Seleccione *español* para todas las categorías En su control remoto, presione la tecla **Back** para guardar los cambios realizados y salir del asistente

| Idioma de Menú 🛛 🔍   | Español | > |
|----------------------|---------|---|
| Idioma de Audio      | Español |   |
| Idioma de Subtítulos | Español |   |

# **S**playcom

MODELO INTEK HD

# Búsqueda de canales

Presione **Menú.** Seleccione la opción *Instalación* confirmando

con la tecla **OK** de su control remoto. Seleccione en la pantalla de su televisor *Linear Scan*. Presione **OK** 

| → Instalación                   |
|---------------------------------|
| Búsqueda automática             |
| Linear Scan                     |
| Búsqueda Manual                 |
| Actualización de Software       |
| Configuraciones predeterminadas |
|                                 |

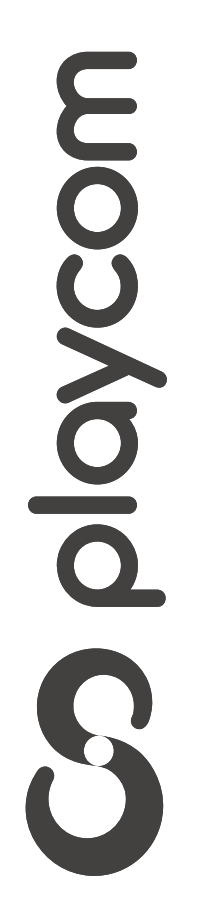

### MODELO INTEK HD

# Modifique los valores de los ítems con las teclas de su control remoto de la siguiente manera:

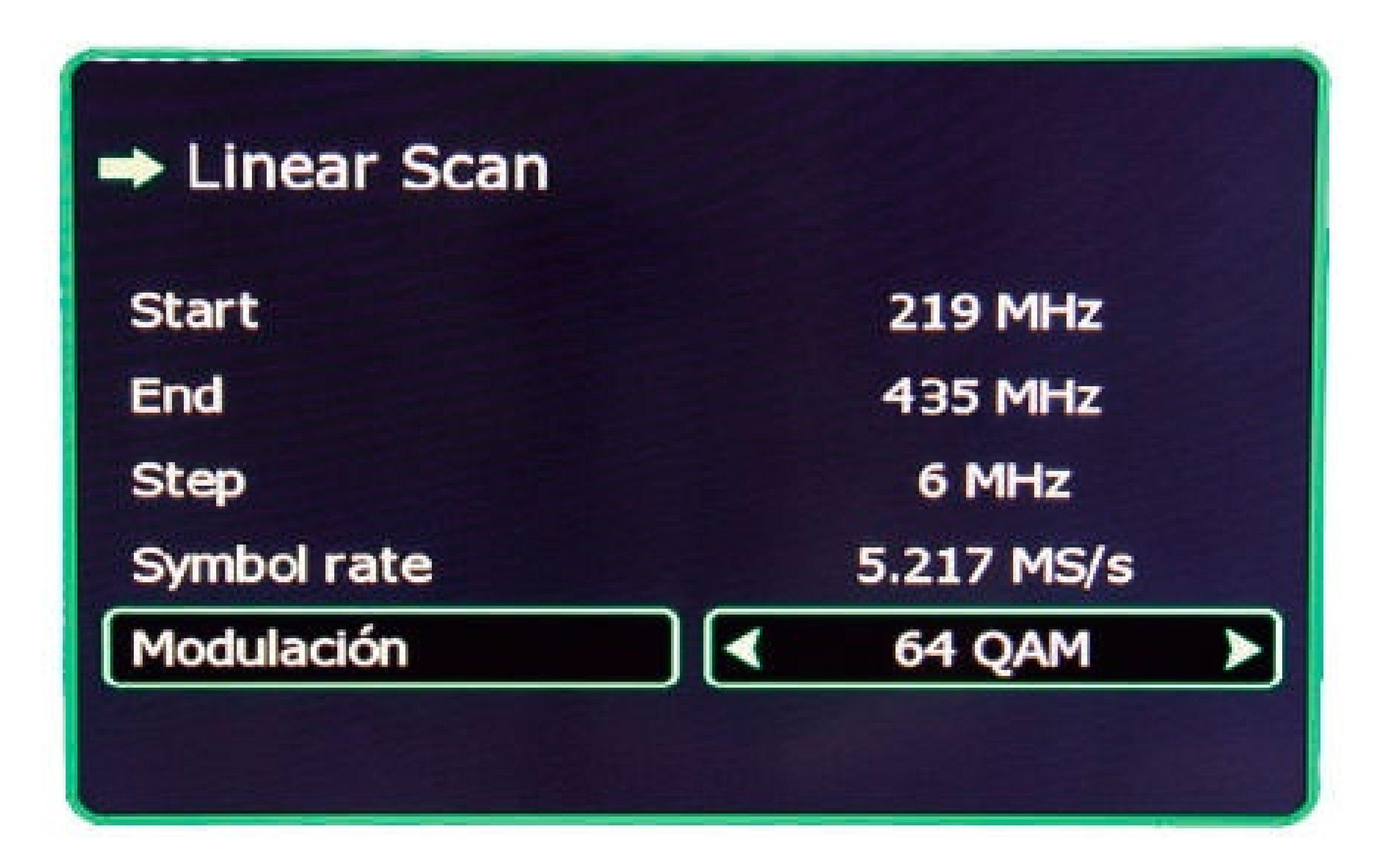

# Presione **Ok** para comenzar la búsqueda aguarde mientras se realiza la operación.

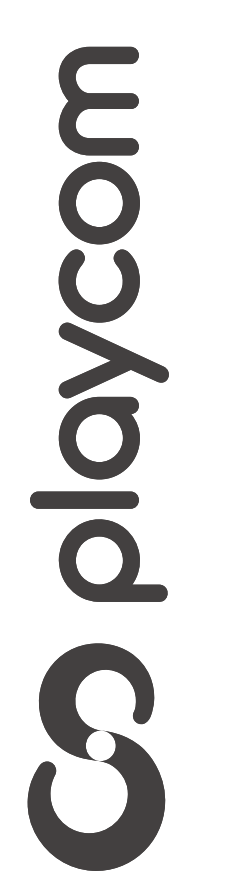

MODELO INTEK HD

# Finalizada la búsqueda preseione tres veces la tecla **Back** para salir de la configuración

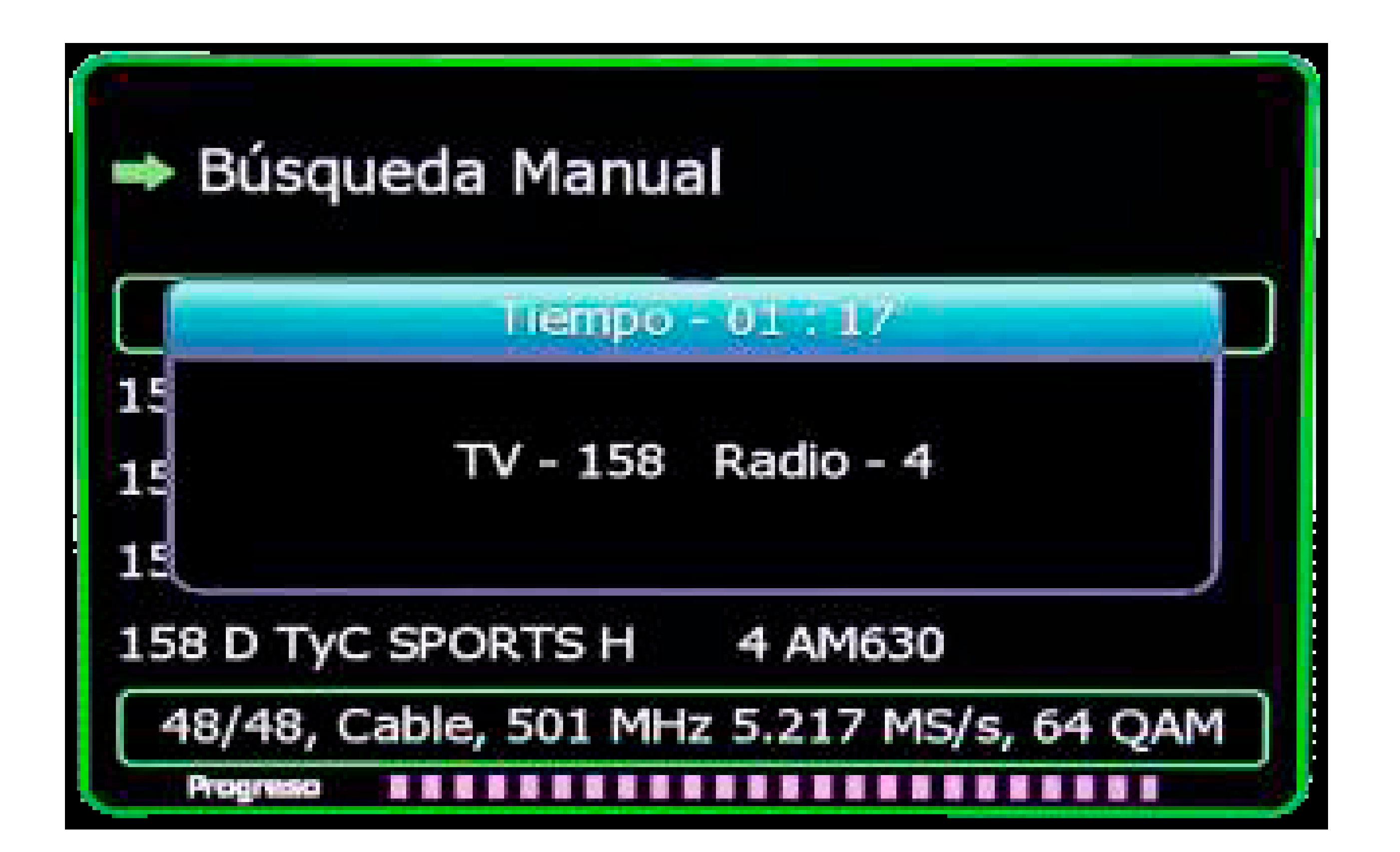

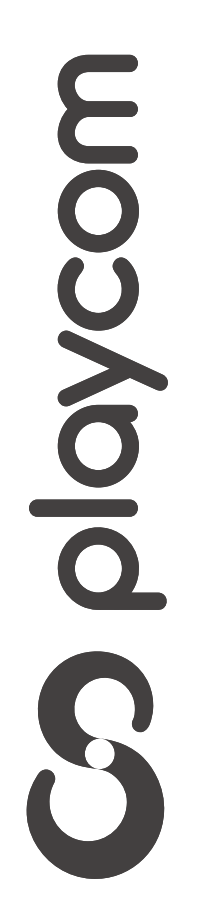